# **Chéridanh TSIELA**

# **Inventoring & Ticketing**

# **OCS Inventory NG**

## I – Introduction

OCS Inventory NG soit Open Computer and Software Inventory est une application permettant de réaliser un inventaire sur la configuration matérielle des machines du réseau, sur les logiciels qui y sont installés et de visualiser ces informations grâce à une interface web.

OCS Inventory inclut la fonctionnalité de déploiement de paquets, afin, non plus de contrôler, mais d'assurer l'uniformité des environnements logiciels présents sur le réseau. Depuis le serveur central de gestion, vous pouvez téléverser les paquets qui seront téléchargés au moyen d'HTTP/HTTPS et lancés par l'agent sur l'ordinateur client. Le télédéploiement OCS est configurable de sorte que les paquets envoyés impactent le moins possible la qualité de service du réseau.

## II – Prérequis

- 1 machine sous Debian ou Ubuntu
- Utilisateur avec les privilèges ou root
- LAMP (Linux Apache MariaDB PHP)

Si LAMP n'est pas installé je vous invite à suivre mon TP sur lequel j'installe LAMP.

### III – Installation des extensions de PHP

Avant de commencer à installer le serveur OCS Inventory sur votre système, nous devons mettre à jour les packages système vers les dernières versions disponibles

## sudo apt update && sudo apt update -y

**OCS Inventory NG** 

Une fois votre serveur à jour, vous devrez installer les extensions PHP et certaines dépendances sur votre serveur

sudo apt install -y git curl wget make cmake gcc make php-mbstring phpxml php-mysql php-zip php-pclzip php-gd php-soap php-curl php-json libapache2-mod-perl2 libapache-dbi-perl libapache-db-perl libapache2-modphp libarchive-zip-perl mariadb-client

### IV – Installation et activation des modules Perl

Vous devez également installer Perl et certains modules Perl requis par le serveur OCS Inventory

sudo apt install -y perl lib×ml-simple-perl libcompress-zlib-perl libdbi-perl libdbd-mysql-perl libnet-ip-perl libsoap-lite-perl libio-compress-perl libapache-dbi-perl libapache2-mod-perl2 libapache2-mod-perl2-dev

Une fois l'installation de Perl et des modules Perl terminée, vous devez les activer

sudo perl -MCPAN -e 'install Apache2::SOAP' sudo perl -MCPAN -e 'install XML::Entites' sudo perl -MCPAN -e 'install Net::IP' sudo perl -MCPAN -e 'install Apache::DBI' sudo perl -MCPAN -e 'install Mojolicious' sudo perl -MCPAN -e 'install Switch' sudo perl -MCPAN -e 'install Plack::Handler'

## V – Création de la base de données OCS

Nous allons créer une nouvelle base de données pour le serveur OCS Inventory.

Tout d'abord, connectez-vous au serveur de base de données

sudo mysql -uroot -p

**OCS Inventory NG** 

Créez la base de données GLPI et un utilisateur qui aura les tous privilèges sur cette base de données

CREATE DATABASE ocs\_db;

CREATE USER ocs\_user@localhost IDENTIFIED BY 'ocs\_pwd';

GRANT ALL ON ocs\_db.\* TO ocs\_user@localhost;

FLUSH PRIVILEGES;

EXIT;

# VI – Installation de OCS

Rendez-vous sur la page de téléchargement OCS et cliquez sur le bouton « OCS Inventory Serveur Unix / Linux »

https://ocsinventory-ng.org/?page\_id=1235&lang=fr

| inventory                                                                                                   | ACCUEIL | OCS INVENTORY ~ | DOCUMENTATION    | Communauté    | OCS PROFESSION  | iel contact   | 쁆        | I |
|----------------------------------------------------------------------------------------------------|---------|-----------------|------------------|---------------|-----------------|---------------|----------|---|
| Home > OCS Inventory > Téléchargements                                                                      |         |                 |                  |               |                 |               |          |   |
| TÉLÉCHARGEMENTS                                                                                             |         |                 |                  |               |                 |               |          |   |
| LIENS DE TÉLÉCHARGEMENTS<br>INSTALLATION SERVEUR<br>OCS Inventory Serveur Unit/Linux<br>INSTALLATION AGENTS |         |                 | LISTE D          | ES SYSTÈMES D | EXPLOITATION SU | PPORTÉS       |          |   |
| OCS Inventory Agent Windows                                                                                 |         |                 | Sytème           | OCS Inven     | tory Agent      | OCS Inventory | y Server |   |
|                                                                                                    |         | Wir             | ndows Vista et + | ~             | /               | ×             |          |   |
| OCS Inventory Agent Unix/Linux                                                                              |         |                 | Mac OS           |               | /               | ×             |          |   |
| OCS Inventory Agent MacOS                                                                                   |         |                 | Linux            | ×             | /               | $\checkmark$  |          |   |
| OCS Inventory Agent Android                                                                                 |         |                 | Android          |               | /               | ×             |          |   |
| OCS Inventory Agent Deployment Tool                                                                         |         |                 |                  |               |                 |               |          |   |

Saisissez ensuite votre adresse électronique et votre pays (le reste n'étant pas obligatoire) et cliquez sur « **envoyer** »

**OCS Inventory NG** 

| Téléchargement OCS Inventory<br>Les champs marqués d'un * sont obligatoires                                                                                               |
|----------------------------------------------------------------------------------------------------|
| Nom                                                                                                    |
| Prénom                                                                                                    |
| Poste occupé                                                                                                    |
| Entreprise                                                                                                    |
| Pays                                                                                                    |
| France v                                                                                                    |
| contact@cheridanh.cg                                                                                                    |
| En soumettant ce formulaire, vous acceptez de recevoir un email de la part de l'équipe OC.<br>Inventory contenant les liens de téléchargement de nos différents produits. |
| Je souhaite être notifié des prochaines nouveautés                                                                                                    |
| Envoyer                                                                                                    |

Connectez-vous à votre adresse électronique et copier le lien de téléchargement

|                                                                                              | O <u>u</u> vrir le lien dans un nouvel onglet        |
|----------------------------------------------------------------------------------------------|------------------------------------------------------|
| inue                                                                                         | Ouvrir le lien dans une nouvelle fenêtre             |
|                                                                                              | Ouvrir le lien dans une fenêtre de navigation privée |
|                                                                                              | Marquer <u>l</u> e lien                              |
| Téléchargeme                                                                                 | Enregistrer la cible du lien sous                    |
|                                                                                              | Enregistrer le lien dans <u>P</u> ocket              |
| Nous vous remercions de l'intérêt                                                            | <u>C</u> opier le lien                               |
| Vous êtes prot                                                                               | Copie <u>r</u> le lien sans le pistage du site       |
| L'offre OCS Inventory Professionr                                                            | En <u>v</u> oyer le lien à un appareil               |
| maintenance et le support de                                                                 | <u>R</u> echerche Google pour « Serveur pour Li »    |
| Vous trouverez ci-dessous les différe<br>l'installation d'OCS Inventory. N'h                 | Inspecter les propriétés d'accessibilité             |
|                                                                                              | <u>I</u> nspecter                                    |
| Serveur :                                                                                    | Run Automa workflow >                                |
|                                                                                              | 📢 Video DownloadHelper >                             |
| <ul> <li>Serveur pour Linux/Unix 2.12.1</li> <li>Serveur pour Linux/Unix 2.12.1 (</li> </ul> | nightly)                                             |

OCS Inventory NG

Télécharger l'archive en collant le lien

sudo wget <u>https://github.com/OCSInventory-NG/OCSInventory-</u> ocsreports/releases/download/2.12.1/OCSNG\_UNIX\_SERVER-2.12.1.tar.gz

Décompresser le fichier télécharger

sudo tar -xvf OCSNG\_UNIX\_SERVER-2.12.1.tar.gz

Rendez-vous dans le dossier de OCS

cd OCSNG\_UNIX\_SERVER-2.12.1/

Editez le fichier « setup.sh »

sudo nano setup.sh

DB\_SERVER\_USER=ocs\_user

DB\_SERVER\_PWD=ocs\_pwd

DB\_SERVER\_PWD=ocs\_pwd

DB\_SERVER\_PWD=ocs\_pwd

Ensuite, exécutez le script setup.sh pour installer le serveur OCS Inventory sur votre système

#### sudo ./setup.sh

Do you wish to continue ([y]/n)? <== Appuyez Entré Which host is running database server [localhost]? <== Appuyez Entré On which port is running database server [3306]? <== Appuyez Entré Where is Apache daemon binary [/usr/sbin/apache2ctl]? <== Appuyez Entré Where is Apache main configuration file [/etc/apache2/apache2.conf]? <== Appuyez Entré Which user account is running Apache web server [www-data]? <== Appuyez Entré Which user group is running Apache web server [www-data]? <== Appuyez Entré Where is Apache Include configuration directory [/etc/apache2/conf-available]? <== Appuyez Entré Where is PERL interpreter binary [/usr/bin/perl]? <== Appuyez Entré

**OCS Inventory NG** 

Do you wish to setup Communication server on this computer ([y]/n)? <== Appuyez Entré

Where to put Communication server log directory [/var/log/ocsinventory-server] ? <== Appuyez Entré

Where to put Communication server plugins configuration files [/etc/ocsinventory-server/plugins]? <== Appuyez Entré

Where to put Communication server plugins Perl modules files [/etc/ocsinventory-server/perl]? <== Appuyez Entré

#### \*\*\*\*\*

Assurer-vous que tous les modules PERL sont bien OK

Checking for DBI PERL module ...

Found that PERL module DBI is available.

Checking for Apache::DBI PERL module...

Found that PERL module Apache::DBI is available.

Checking for DBD::mysql PERL module...

Found that PERL module DBD::mysql is available.

Checking for Compress::Zlib PERL module ...

Found that PERL module Compress::Zlib is available.

Checking for XML::Simple PERL module ...

Found that PERL module XML::Simple is available.

Checking for Net:: IP PERL module ...

Found that PERL module Net:: IP is available.

Checking for Archive::Zip Perl module...

Found that PERL module Archive::Zip is available.

\*\*\*\*\*

Do you wish to setup Rest API server on this computer ([y]/n)? <== Appuyez Entré

Where do you want the API code to be store [/usr/local/share/perl/5.34.0]? <== Appuyez Entré

Do you allow Setup renaming Communication Server Apache configuration file to 'z-ocsinventoryserver.conf' ([y]/n)? <== Appuyez Entré

Do you wish to setup Administration Server (Web Administration Console) on this computer ([y]/n)? <== Appuyez Entré

Do you wish to continue ([y]/n)? <== Appuyez Entré

Where to copy Administration Server static files for PHP Web Console [/usr/share/ocsinventoryreports]? <== Appuyez Entré

Where to create writable/cache directories for deployment packages, administration console logs, IPDiscover and SNMP [/var/lib/ocsinventory-reports]? <== Press Enter

#### Assurer-vous que tous les modules PERL sont bien OK

Checking for DBI PERL module... Found that PERL module DBI is available. Checking for DBD::mysql PERL module... Found that PERL module DBD::mysql is available. Checking for XML::Simple PERL module... Found that PERL module XML::Simple is available. Checking for Net::IP PERL module... Found that PERL module Net::IP is available.

 OK, Administration server installation finished ;-)
 |

 Please, review /etc/apache2/conf-available/ocsinventory-reports.conf
 |

 to ensure all is good and restart Apache daemon.
 |

 Then, point your browser to http://server//ocsreports
 |

 to configure database server and create/update schema.
 |

\_\_\_\_\_

Setup has created a log file /home/hg/OCSNG\_UNIX\_SERVER-2.11.1/ocs\_server\_setup.log. Please, save this file.

------

If you encounter error while running OCS Inventory NG Management server,

we can ask you to show us its content !

DON'T FORGET TO RESTART APACHE DAEMON!

Enjoy OCS Inventory NG ;-)

**OCS Inventory NG** 

Si vous avez installé tous les modules correctement, cette étape serait passé sans problème

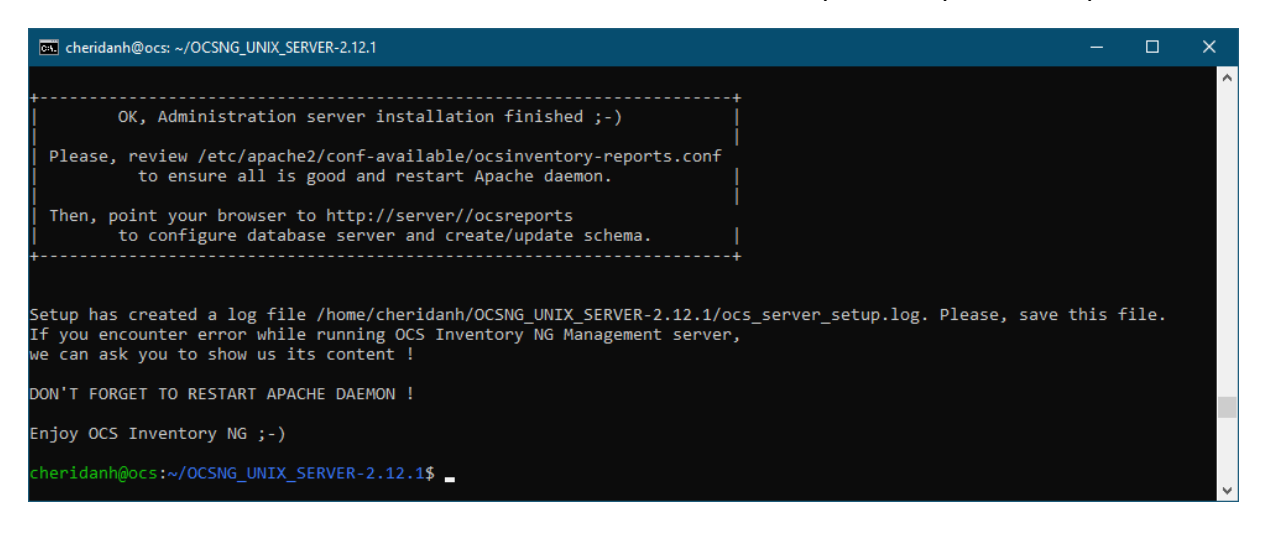

À ce stade, OCS Inventory Server a été installé, il génère automatiquement les fichiers de configuration Apache, vous devez les activer

sudo In -s /etc/apache2/conf-available/ocsinventory-reports.conf /etc/apache2/conf-enabled/ocsinventory-reports.conf

sudo ln -s /etc/apache2/conf-available/z-ocsinventory-server.conf /etc/apache2/conf-enabled/z-ocsinventory-server.conf

sudo ln -s /etc/apache2/conf-available/zz-ocsinventory-restapi.conf /etc/apache2/conf-enabled/zz-ocsinventory-restapi.conf

Deux fichiers ont été crées dans le dossier « conf-enable » d'Apache

## cd /etc/apache2/conf-enabled/

#### ls

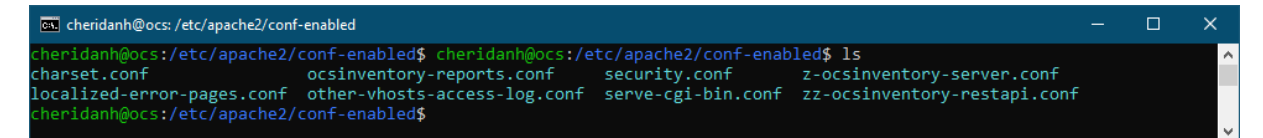

Editez le fichier « z-ocsinventory-server.conf » et entrez les paramètres suivants :

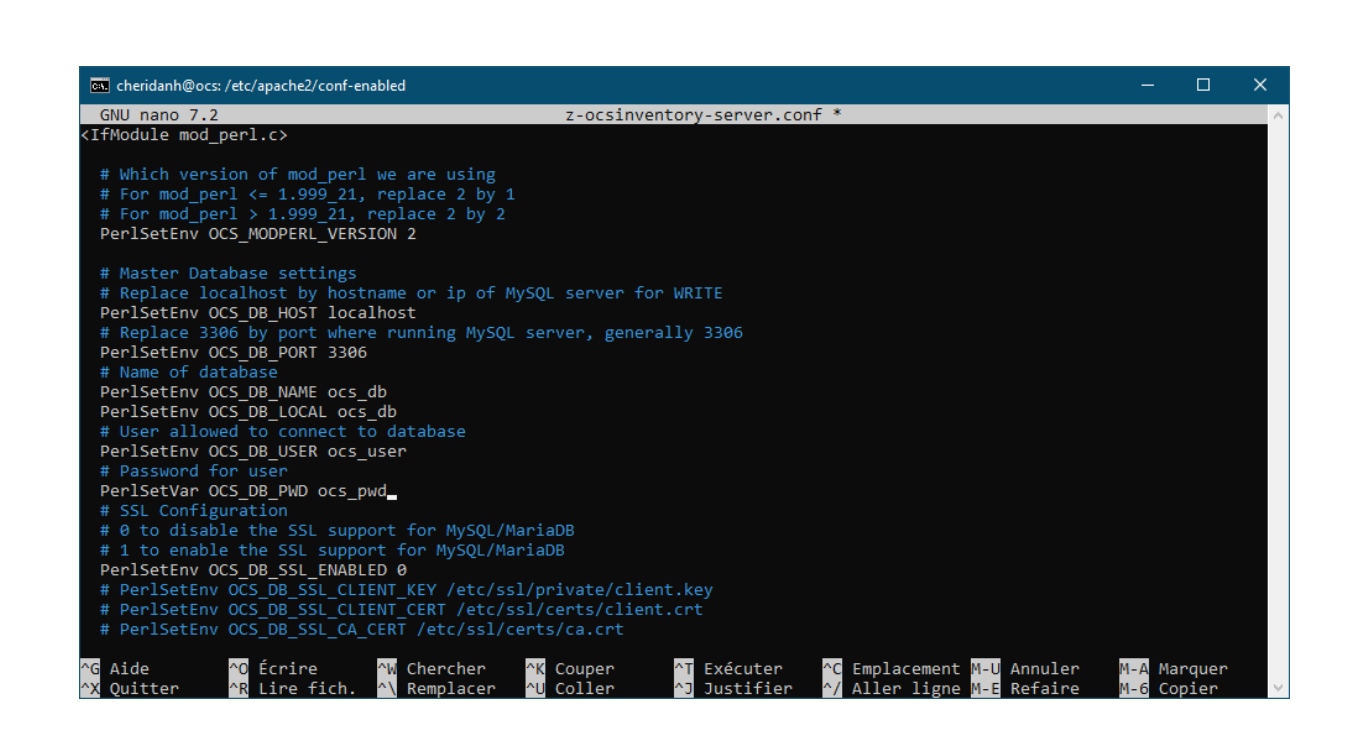

Aussi nous allons éditez aussi le fichier « zz-ocsinventory-restapi.conf » comme suit :

| 🛤 cheridanh@ocs: /etc/apache2/conf-enabled                                                                                                    |                        |            | × |
|----------------------------------------------------------------------------------------------------|------------------------|------------|---|
| GNU nano 7.2 zz-ocsinventory-restapi.conf *                                                                                                    |                        |            | ~ |
| PerlOptions +Parent                                                                                                    |                        |            |   |
| <pre><perl>     \$ENV{PLACK_ENV} = 'production';     \$ENV{MOJO_HOME} = '/usr/local/share/perl/5.36.0';     \$ENV{MOJO_MODE} = 'deployment';     \$ENV{OCS_DB_HOST} = 'localhost';     \$ENV{OCS_DB_PORT} = '3306';     \$ENV{OCS_DB_LOCAL} = 'ocs_db';     \$ENV{OCS_DB_NAME} = 'ocs_db';     \$ENV{OCS_DB_NAME} = 'ocs_db';     \$ENV{OCS_DB_SLER} = 'ocs_user';     \$ENV{OCS_DB_SSL_ENABLED} = 0;     \$ENV{OCS_DB_SSL_CLIENT_KEY} = '';     \$ENV{OCS_DB_SSL_CLIENT_CERT} = '';     \$ENV{OCS_DB_SSL_CA_CERT} = 'SSL_MODE_PREFERRED';     </perl> </pre> |                        |            |   |
| <mark>^G</mark> Aide <mark>^O</mark> Écrire <mark>^W</mark> Chercher <mark>^K</mark> Couper <mark>^T</mark> Exécuter <mark>^C</mark> Emplacement<br><mark>^X</mark> Quitter <mark>^R</mark> Lire fich. <mark>^\</mark> Remplacer <mark>^U</mark> Coller <mark>^J</mark> Justifier <mark>^/</mark> Aller ligne                                                                                                    | M-U Annul<br>M-E Refai | ler<br>ire | ~ |

Modifions les droits sur le dossier « ocsinventory-reports »

sudo chown -R www-data:www-data /var/lib/ocsinventory-reports

Redémarrons le service Apache

sudo systemctl restart apache2

**OCS Inventory NG** 

A présent nous devrions nous connecter sur l'interface graphique pour terminer l'installation de OCS.

Dans votre navigateur, tapez <u>http://IP-du-serveur/ocsreports/install.php</u> et Vous devriez voir la page Installation d'OCS Inventory ci-dessous

Saisissez les informations correspondantes à la base de données que vous créer puis cliquez sur « Send »

| OCS-NG Inventory Installa | tion |
|---------------------------|------|
|                           |      |

|                   |           | WARNING: You will not be able to build any deployment package with size <u>c</u><br>You must raise both post_max_size and upload_max_filesize in your vhost configuration |
|-------------------|-----------|----------------------------------------------------------------------------------------------------|
|                   | WARNING   | : If you change default database name (ocsweb) or user (ocs), don't forget to update the file 'z-ocsinventory                                                             |
|                   |           |                                                                                                    |
| MySQL login:      | ocs_user  |                                                                                                    |
| MySQL password:   | •••••     |                                                                                                    |
| Name of Database  | oon dh    |                                                                                                    |
| Name of Database. | ocs_db    |                                                                                                    |
| MySQL HostName:   | localhost |                                                                                                    |
| MySQL Port :      | 3306      |                                                                                                    |

### A cette étape, cliquez sur « Click here to enter OCS-NG GUI »

**OCS-NG Inventory Installation** 

WARNING: You will not be able to build any deployment package with size greater than 2MB You must raise both post\_max\_size and upload\_max\_filesize in your vhost configuration to increase this limit.

WARNING: If you change default database name (ocsweb) or user (ocs), don't forget to update the file 'z-ocsinventory-server.conf' in your Apache configuration directory

OCS-NG Inventory Installation

Installation finished you can log in index.php with login=admin and password=admin

Click here to enter OCS-NG GUI

Cliquez sur « Perform the update »

| WARNING: You will not be able to build any deployment package with size greater than 2MB                                                                                                    |  |
|----------------------------------------------------------------------------------------------------|--|
| You must raise both post_max_size and upload_max_filesize in your vhost configuration to increase this limit.                                                                                                    |  |
| www.wo.a. in you change delauit database name (ocswep) of user (ocs), don't forget to update the nie 2-ocsinventory-server, contribut Apache configuration directory                                                                                                    |  |
| Existing database updated<br>Current version:7068=>Expected version:7077                                                                                                    |  |
| Perform the update                                                                                                    |  |
| uis sur « Click here to enter OCS-NG GUI »                                                                                                    |  |
| WARNING: You will not be able to build any deployment package with size greater than 2MB<br>You must raise both post_max_size and upload_max_filesize in your vhost configuration to increase this limit.<br>WARNING: If you change default database name (ocsweb) or user (ocs), don't forget to update the file 'z-ocsinventory-server.conf' in your Apache configuration directory |  |
| Existing database updated<br>Current version:7068=>Expected version:7077                                                                                                    |  |
| Perform the update                                                                                                    |  |
| Update done                                                                                                    |  |
| Click here to enter OCS-NG GUI                                                                                                    |  |
| Click here to enter OCS-NG GUI                                                                                                    |  |
| Click here to enter OCS-NG GUI<br>'ous serez redirigés vers la page de connexion de OCS.                                                                                                    |  |
| <ul> <li>'ous serez redirigés vers la page de connexion de OCS.</li> <li>Utilisateur : admin</li> </ul>                                                                                                    |  |
| <ul> <li>'ous serez redirigés vers la page de connexion de OCS.</li> <li>Utilisateur : admin</li> <li>Mot de passe : admin</li> </ul>                                                                                                    |  |
| <text><list-item><list-item><list-item></list-item></list-item></list-item></text>                                                                                                    |  |
| <text><text><list-item><text></text></list-item></text></text>                                                                                                    |  |
| <text><text><list-item><list-item></list-item></list-item></text></text>                                                                                                    |  |
| <text><text><text><text></text></text></text></text>                                                                                                    |  |
| <text><text><text><text></text></text></text></text>                                                                                                    |  |

OCS Inventory NG

Envoyer

|            |                       | AL                    | ERTE SECURITE                        | E!                   |                      | ×          |
|------------|-----------------------|-----------------------|--------------------------------------|----------------------|----------------------|------------|
| Le f       | chier install.php est | présent dans votre ré | epertoire d'interface<br>ocsreports) | e. (par défaut: /usi | r/share/ocsinventory | r-reports/ |
|            | L                     | e compte/mot de pas   | sse par défaut de l'                 | interface WEB est    | t actif              |            |
|            |                       |                       |                                      |                      |                      |            |
|            |                       | Mon                   | tableau de                           | bord                 |                      |            |
|            |                       |                       | -                                    |                      |                      |            |
| 0          | 0                     | 0                     | 0                                    | 0                    | 0                    | 0          |
| Machine(s) | Windows               | Unix                  | Android                              | Autres               | Systeme              | Logiciel   |
|            |                       |                       |                                      |                      |                      |            |
|            |                       | Machines av           | ant pris contac                      | t auiourd'hui        |                      |            |
|            |                       | indoninoo dij         |                                      | . aajoara mar        |                      |            |
|            | )                     | 0                     | 0                                    |                      |                      | 0          |
| (          |                       | Windows               | Unix Android                         |                      | Android              |            |
| (<br>To    | tal                   |                       |                                      |                      |                      |            |

Tout d'abord, vous devez modifier le mot de passe par défaut en accédant à « **Paramètres => Mon compte => Mot de passe** » et en saisissant votre mot de passe.

Deuxièmement, vous devez supprimer le fichier « install.php »

cd /usr/share/ocsinventory-reports/ocsreports

sudo mv install.php install.php.bak

Vous verrez le tableau de bord de OCS

Nous sommes arrivés à la fin de ce TP. Merci d'avoir suivi comment installer OCS Inventory.

Liens utiles

https://ocsinventory-ng.org/?lang=fr

http://wiki.ocsinventory-ng.org/

## **Chéridanh TSIELA**

N'hésitez pas à me laisser un message sur mon site :

https://cheridanh.cg/about

**OCS Inventory NG**